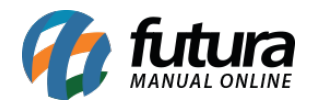

Sistema Futura Server

## Caminho: <u>Cadastro>Estoque>E-commerce>Grade de Produtos</u>

Referência: FS25.6

Versão: 2018.04.23

**Como Funciona:** Esta tela é utilizada para editar a grade de produtos utilizados no ecommerce, deixando a edição mais dinâmica. Para isso, acesse o caminho indicado acima e o sistema abrirá a tela abaixo:

| Cadastro de Grade de Produtos E-Commerce ×   Editar [F3] Excluir   Gravar [F10] Cancelar   Consulta Cadastro   Imagens Outras Info   E-Futura |                                                              |                                                                                |   |                                            |        |                                                                                      |       |  |     |             |  |                               |  |  |
|----------------------------------------------------------------------------------------------------|--------------------------------------------------------------|--------------------------------------------------------------------------------|---|--------------------------------------------|--------|--------------------------------------------------------------------------------------|-------|--|-----|-------------|--|-------------------------------|--|--|
| Cod                                                                                                    | igo Interno<br>cricao                                        | 6 Referencia 6<br>CAMISETA FEMININA                                            |   |                                            | Status | Ativo                                                                                | ~     |  |     |             |  |                               |  |  |
| Gruț<br>Peso                                                                                                    | po Subgrupo<br>o Liq. /KG                                    | 0,00000 Peso Bruto /                                                           | G | 0,00000                                    |        | Cubagem/CX                                                                           | 0,000 |  |     |             |  |                               |  |  |
| Man<br>Itens<br>Tama                                                                                                    | Marca MARCA TESTE 02 V<br>Itens<br>Tamanho Cor Especificação |                                                                                |   |                                            |        |                                                                                      |       |  |     |             |  |                               |  |  |
| Filtro                                                                                                    |                                                              | Description                                                                    |   | Filtro                                     |        | Description                                                                          |       |  | ] F | iltro       |  | Description                   |  |  |
|                                                                                                    | Id<br>6<br>4<br>5<br>9<br>11<br>12<br>3<br>2<br>7<br>1       | Descricao<br>EXG<br>G<br>GG<br>GGG<br>INF 01<br>INF 02<br>M<br>P<br>PLUS<br>PP | * | Id<br>5<br>3<br>4<br>8<br>2<br>1<br>6<br>7 |        | Descricao<br>AMARELO<br>AZUL<br>BRANCO<br>MARROM<br>PRETO<br>ROSA<br>ROXO<br>VIOLETA |       |  |     | 1<br>1<br>2 |  | Descricao<br>ALGODÃO<br>LYCRA |  |  |